## Tech Tip Tuesday—January 9, 2018

## Reminder: Boot Camp in Phoenix—end of this month!

Spots for our January Livery Coach User Experience (aka Bootcamp) are going fast. If you haven't already registered and intend to attend, please fill out the form at <a href="http://www.liverycoach.com/Jan2018/LCUserExperienceRegistration.pdf">www.liverycoach.com/Jan2018/LCUserExperienceRegistration.pdf</a>

Hotel registration link is <u>https://www.starwoodmeeting.com/Book/LA25AA2018</u> for the special \$99/night rate.

## Email

As most of us know by now, Livery Coach has the ability to send emails out either through a centralized email portal or by using the local email client on a workstation.

These days, with increasing email security by Microsoft, combined with the complexities of cloud/remote hosting, most of our clients use the centralized email portal, which is often configured to use different email addresses for confirmations, chauffeur notifications, receipts, etc.

(If your system does not send emails centrally, and you would like to discuss how to set that up, please contact our support team.)

While it's easy to understand the benefits of sending confirmations and receipts from a central mailbox, sometimes there may be a need or desire to send a confirmation from a personal email address rather than the default standard address. While sending the email to yourself and then forwarding is certainly a viable option, there's an easier way.

Livery Coach supports the ability to have a personal email address for each LiveryCoach user configured right in the system, so that can easily be done, as long as all your emails addresses use the same server.

In order to set up the user email addresses within Livery Coach, simply navigate to Setup...Maintain...Security (the spot in Livery Coach where new users are set up—if you can't find this menu item, it means your organization has not granted you this permission.)

Select the "Email Settings" tab, click New and enter the email address, user ID, Password, and Owner Name (from the dropdown). (If you run multiple owners, you can have a personal email address for each owner.)

| 😵 Edit Security                                    |                                         |                    |                         |             | $\Leftrightarrow$ |  |
|----------------------------------------------------|-----------------------------------------|--------------------|-------------------------|-------------|-------------------|--|
| User Access Info                                   | orma.                                   |                    |                         |             |                   |  |
| UserID: DCH                                        | * *                                     | ***                | Confirm Password:       | ****        | ok 🗎              |  |
| Name: David Hi                                     | rsch                                    |                    | Mobile Code:            |             |                   |  |
| User Time Zone: (GMT -05:00) Eastern Standard Time |                                         |                    |                         |             |                   |  |
| Allow Window Use                                   | rName To Access LiveryCoach             | Quickbook          | (S Inveted ID:          |             |                   |  |
| Disable Incoming                                   | sswora<br>New/Change/Cancel Reservation | Alert              |                         |             |                   |  |
| Terminate Livery                                   | Coach App if this user has no activ     | rity for 0 mir     | nute(s). (Enter 0 to di | sable)      |                   |  |
| General                                            | Schedule Ar                             | nd Dispatching     | Ontional Feature        | Em Em       | ail Settings      |  |
| General                                            | Janedale Al                             | la Dispatching     | optional reader         | Liii        |                   |  |
| Owner ID                                           | Owner Name                              | Email Address      | Email Us                | ser ID      | Email As Default  |  |
|                                                    | 0 LongCar Limousine Company             | david@longcarlimo. | com david               |             | No                |  |
|                                                    |                                         |                    |                         |             |                   |  |
|                                                    |                                         |                    |                         |             |                   |  |
|                                                    |                                         |                    |                         |             |                   |  |
|                                                    |                                         |                    |                         |             |                   |  |
|                                                    |                                         |                    |                         |             |                   |  |
|                                                    |                                         |                    |                         |             |                   |  |
| Email Address:                                     | david@longcarlimo.com                   | User ID: dav       | id                      | Password: * | ****              |  |
| Owner Name:                                        | LongCar Limousine Company               |                    | Set As Default          |             |                   |  |
|                                                    |                                         |                    | 2                       | New Sa      | Delete            |  |
|                                                    |                                         |                    |                         |             |                   |  |

Now, when you manually email a confirmation or other report, you have the choice in the dropdown to pick what email address you want to send it from.

| Trip Sheet                                                                                                    | Transportation Confirmation                                                                                                    | Farm Confirmation                                                                                                    |
|----------------------------------------------------------------------------------------------------|----------------------------------------------------------------------------------------------------|----------------------------------------------------------------------------------------------------|
| Print       Fax       Em         vailable coorts:       Chauffeur hoteket         Chauffeur Airport Sign       Chauffeur Airport Sign         Chauffeur Airport Sign       Chauffeur Airport Sign         Chauffeur Airport Sign       Chauffeur Airport Sign         Chauffeur TripSheet       trip sheet banner         trip sheet banner 7_3       trip sheet banner 2         Slock Credit Card       Copit | Available Reports:<br>Transportation \ Cancellation Confil<br>Change Confirmation<br>Credit Card Authorization Request                      | Print     Fax     Email       From:                                                                                                    |
| Show Payment/Rate                                                                                                    | Show Payment/Rate 1                                                                                                    | Available Reports:<br>Farm Out Request for Charges                                                                                                    |
| None     Passenger     Contact     Contact     Email     john@liverycoach.com     Hextall, Ronald                                                                                                    | Chauff Coverrides Auto Send Setup<br>Sure Email to Contact<br>Ins. t Message<br>Email Ten Jates                                             | Farm Out Confirmation<br>Farm Out Change Confirm<br>Confirmation - Farm - Standard Type<br>Confirm Farm In<br>Farm In Confirm 3<br>confirm farm banner<br>confirm farm banner<br>confirm farm charges request<br>confirm farm directions<br>Confirmation - Farm - Accounting List Type                                                                                                    |
| None       Passenger       Contact       ()         Contact Email       john@liverycoach.com       ()         Hextall, Ronald       ()       ()         Faxes Will Be Sent To LCSFax       ()         vailable Contact Fax:       ()                                                                                                    | Chauff Ni Overrides Auto Send Setup Sure Email to Contact Ins. 1 Message Email Tex Nates Use This Subject only Override Fax Nbr: Attention: | Farm Out Confirmation         Farm Out Change Confirm         Confirmation - Farm - Standard Type         Confirm Farm In         Farm In Confirm 3         confirm farm banner         confirm farm banner         confirm farm directions         Confirmation - Farm - Accounting List Type         Override Fax Nbr:         coail:         Adv Farm-Out Fax For Charges:         Copies:         Get       Set         Format Type, Flefault         Email From:       Default                                                           |
| None       Passenger (a) Contact (c)         Contact Email       john@liverycoach.com         John@liverycoach.com       Image: contact (c)         Hextall, Ronald       Image: contact (c)         Faxes Will Be Sent To LCSFax       Image: contact (c)         vailable Contact Fax:       Image: contact (c)         Send Printouts To       Image: contact (c)                                            | Chauff Ni Overrides Auto Send Setup<br>Sure Email to Contact<br>Ins. t Message<br>Email Terrelates<br>Use This Subject only                 | Farm Out Confirmation         Farm Out Change Confirm         Confirmation - Farm - Standard Type         Confirm Farm In         Farm In Confirm 3         confirm farm banner         confirm farm dharges request         confirm farm directions         Confirmation - Farm - Accounting List Type         Override Fax Nbr:         mail:         Abus Farm-Out Fax For Charges:         Copies:         Get       Set         Format Type       Flefault         Email From:       Default         Default       david@longcarlimo.com |